| <b>Armadillo-500</b><br>UART ブート有効設定              |                                                                                    |  |
|---------------------------------------------------|------------------------------------------------------------------------------------|--|
|                                                   |                                                                                    |  |
| 対象となる号機を下記に示し                                     | ます。                                                                                |  |
| ≙±∿<br>A5501-D00                                  | 070101-002288<br>070101-002193 ~ 002196<br>070101-002199<br>070101-002038 ~ 002039 |  |
| A5001-U00                                         | 070101-002957<br>070101-002958                                                     |  |
| UART ブートとは、フラッシ<br>合などの復旧に使用します。<br>通常の運用・動作においては | ュメモリの上書き時に誤ってブートローダを壊してしまった場<br>は使用されないため、本設定変更の有無は影響はありません。                       |  |
|                                                   | 株式会社アットマークテクノ<br>http://www.atmark-techno.com/                                     |  |
|                                                   | <b>経済中国の目的</b> 公式サイト<br>http://armadillo.atmark-techno.com/                        |  |

## 1. ソフトウェア「bootinit.exe」のダウンロード、解凍

下記サイトから UART ブートを有効にするためのソフトウェア「bootinit.zip」をダウンロードし、 ファイルを解凍してください。

http://download.atmark-techno.com/armadillo-500/misc/bootinit/

## 2.準備

作業用パソコン(シリアルポートがあるもの)、クロスケーブル、ACアダプタを用意ください。

作業用パソコンでは、TeraTermやハイパーターミナルなど、その他シリアルポートを使用しているソフトウェアは全て終了させておいてください。

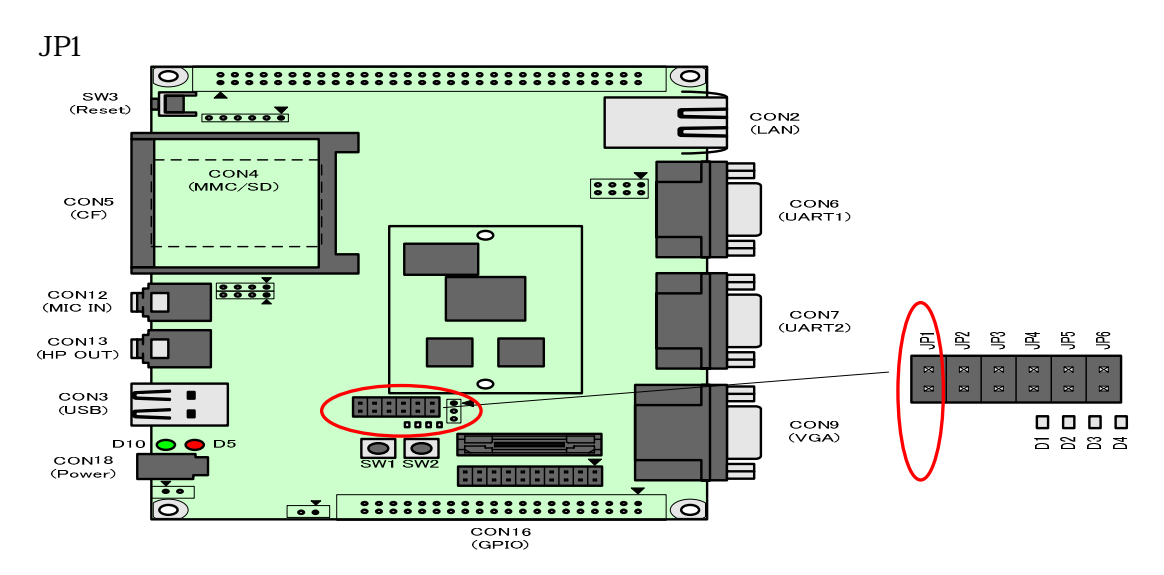

シリアルクロスケーブルと AC アダプタを接続してください。

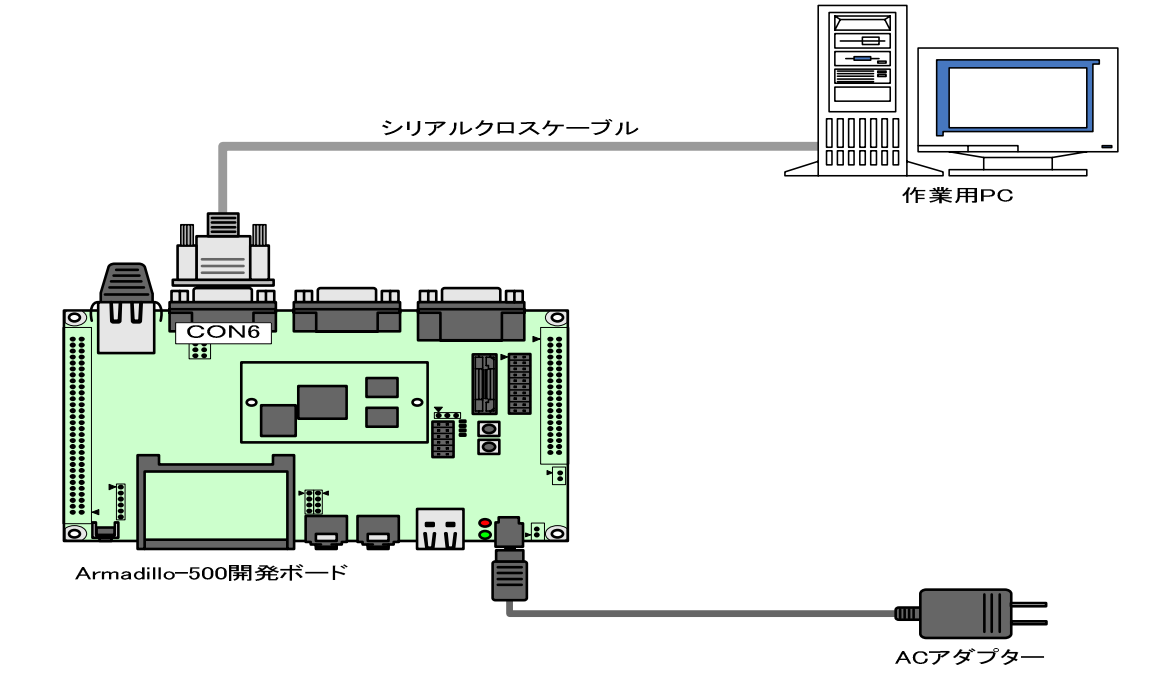

最後に Armadi I Io-500 の電源を入れてください。

## 2.bootinit.exe の操作

Armadillo-500の電源が入っていることを確認ください。

ダウンロード及び解凍してできた実行ファイル「bootinit.exe」を起動してください。

COM ポートをお使いの番号に合わせてください。

もし、COM4 以上の設定が必要な場合は、キーボードより直接テキスト入力してください。

| 👼 シリアルブート セットアップツール |    |
|---------------------|----|
| COMポート COM1<br>ログ表示 | 実行 |

実行を押してください。

| 🗸 シリアルブート セットアップツール   |    |
|-----------------------|----|
| COMポート COM1<br>ログ表示 「 | 実行 |

下記の画面になったら Armadi I Io-500 の電源を一度切断し、再度投入してください。

| bootinit 🔀             |  |
|------------------------|--|
| Armadilloボードの電源を切断し再投入 |  |
| してください。                |  |
| キャンセル                  |  |

エラー無く下記のような画面になったらすべて終了です。

| 👼 シリアルブート セットアップツール             |    |
|---------------------------------|----|
| COMポート COM1  <u>-</u><br>ログ表示 「 | 実行 |

2008年3月18日

## Armadillo-500

株式会社アットマークテクノ 060-0035 札幌市中央区北5条東2丁目 AFT ビル6F

TEL:011-207-6550 FAX:011-207-6570